# **Imaging procedure for GCOM-C(SHIKISAI) product by using QGIS**

Appendix : How to change the color scheme of "color ramp"

## How to change the color scheme of "color ramp".

| Layer Propert                   | ies - gcom-c_sst   Sym             | bology              |                     |               |           |            |       |             | ×    |
|---------------------------------|------------------------------------|---------------------|---------------------|---------------|-----------|------------|-------|-------------|------|
| ٩                               | - David Davidania                  |                     |                     |               |           |            |       |             |      |
| <ol> <li>Information</li> </ol> | <ul> <li>Band Rendering</li> </ul> |                     |                     |               |           |            |       |             |      |
| Source                          | Render type Sing                   | leband pseudocolor  | •                   |               |           |            |       |             |      |
| Symbology                       | Band                               | Ba                  | nd 1 (Gray)         |               |           |            |       | •           |      |
| Transparency                    | Min                                | 10                  |                     | N             | Лах       |            | 14    |             |      |
| Histogram                       | ▶ Min / Max Va                     | lue Settings        |                     |               |           |            |       |             |      |
| ✓ Rendering                     | Interpolation                      |                     | Linear              |               |           |            |       | •           |      |
| A Pyramids                      | Color ramp                         |                     |                     |               |           |            |       |             |      |
| Metadata                        | Label unit<br>suffix               |                     |                     |               |           |            |       |             |      |
| E Legend                        | Value                              | Color La            | ibel                |               |           |            |       |             |      |
| QGIS Server                     | 10                                 | 10                  | )                   |               |           |            |       |             |      |
|                                 | 10                                 |                     | ,                   |               |           | Click here | e     |             |      |
|                                 | 10.52                              | 10                  | ).52                |               |           |            |       |             |      |
|                                 |                                    |                     |                     |               |           |            |       |             |      |
|                                 | 11.04                              | 11                  | 1.04                |               |           |            |       |             | -    |
|                                 | Mode Continuou                     | is 🔻                |                     |               |           |            |       | Classes 5   |      |
|                                 | Classify 🕂                         | -                   |                     |               |           |            |       |             |      |
|                                 | ✓ Clip out of rar                  | nge values          |                     |               |           |            |       |             |      |
|                                 | If checked                         | any pixels with a v | alue out of range v | will not be r | endered   |            |       |             |      |
|                                 | ▼ Color renaering                  |                     |                     |               |           |            |       |             |      |
|                                 | Blending mode                      | ormal               |                     | •             |           |            |       | 👆 Reset     |      |
|                                 | Brightness 🗖                       |                     | ]                   | 0             | Contrast  |            | ]     | 0           |      |
|                                 | Saturation 🗖                       |                     | )                   | 0             | Grayscale | Off        |       |             |      |
|                                 | Style 🔻                            |                     |                     |               |           |            | OK Ca | incel Apply | Help |

### A screen for setting the color will be displayed like this.

| 🔇 Select Color Ramp                       |                   |          | ×           |
|-------------------------------------------|-------------------|----------|-------------|
| Color <u>1</u> Color <u>2</u> Jype Contin | nuous             |          | ▼           |
|                                           |                   |          |             |
| Ore direct Store                          | Ô                 | <u> </u> | í I         |
| ▼ Gradient Stop                           |                   |          |             |
| Relative position 0.0 % Delete Stop       |                   |          |             |
|                                           | Он                |          | 359° 🔷      |
|                                           | ⊖ s               |          | 89%         |
|                                           | • v               |          | 84% 🜲       |
|                                           |                   |          | 215 🜲       |
|                                           | O g 📕             |          | 25          |
|                                           | Ов                |          | 28          |
|                                           | Opacity           |          | 100% 🜲      |
|                                           | HTML notation #d7 | 191c     |             |
|                                           |                   |          |             |
| Information                               |                   |          |             |
| Information                               |                   | OK       | Cancel Help |

| <pre>①Click here(▲)</pre> |                               |                                             |                                    |
|---------------------------|-------------------------------|---------------------------------------------|------------------------------------|
|                           |                               |                                             |                                    |
| 🔇 Select Color Ramp       |                               |                                             | ×                                  |
| Color 1 Color 2 Type Cor  | Itinuous                      | •                                           |                                    |
|                           |                               |                                             |                                    |
| Gradient Stop             |                               | Â                                           |                                    |
| Relative position 0.0 %   |                               |                                             |                                    |
|                           | Он                            | 0° 🜲                                        |                                    |
|                           | ⊖ s                           | 86% 🗢                                       |                                    |
|                           | • v                           | 85%                                         |                                    |
|                           |                               | 217 🔷                                       |                                    |
|                           | G G                           | 30 🔷                                        |                                    |
|                           | Ов                            | 30 🖨                                        |                                    |
|                           | Opacity                       | 100% 🔷                                      |                                    |
|                           | HTML notation rgb( 217, 30, 3 | 30 ) 🔻                                      |                                    |
|                           |                               |                                             | <b>v</b>                           |
| Information               |                               |                                             |                                    |
|                           | (2)                           |                                             | / 1                                |
|                           | Nake sui<br>number,           | re that this is "rgb<br>number)". If not, c | (number,<br>lick to sel <u>ect</u> |

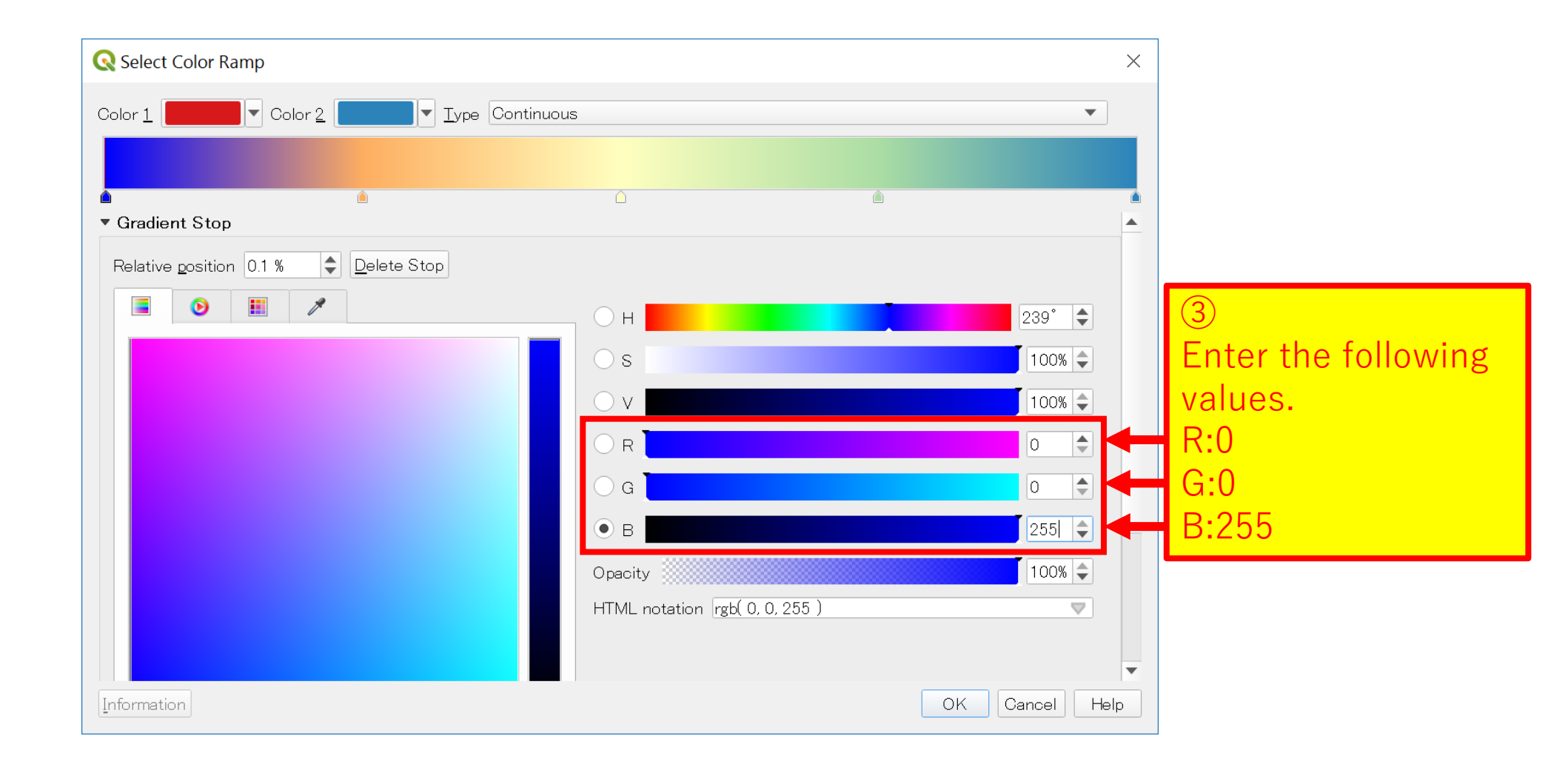

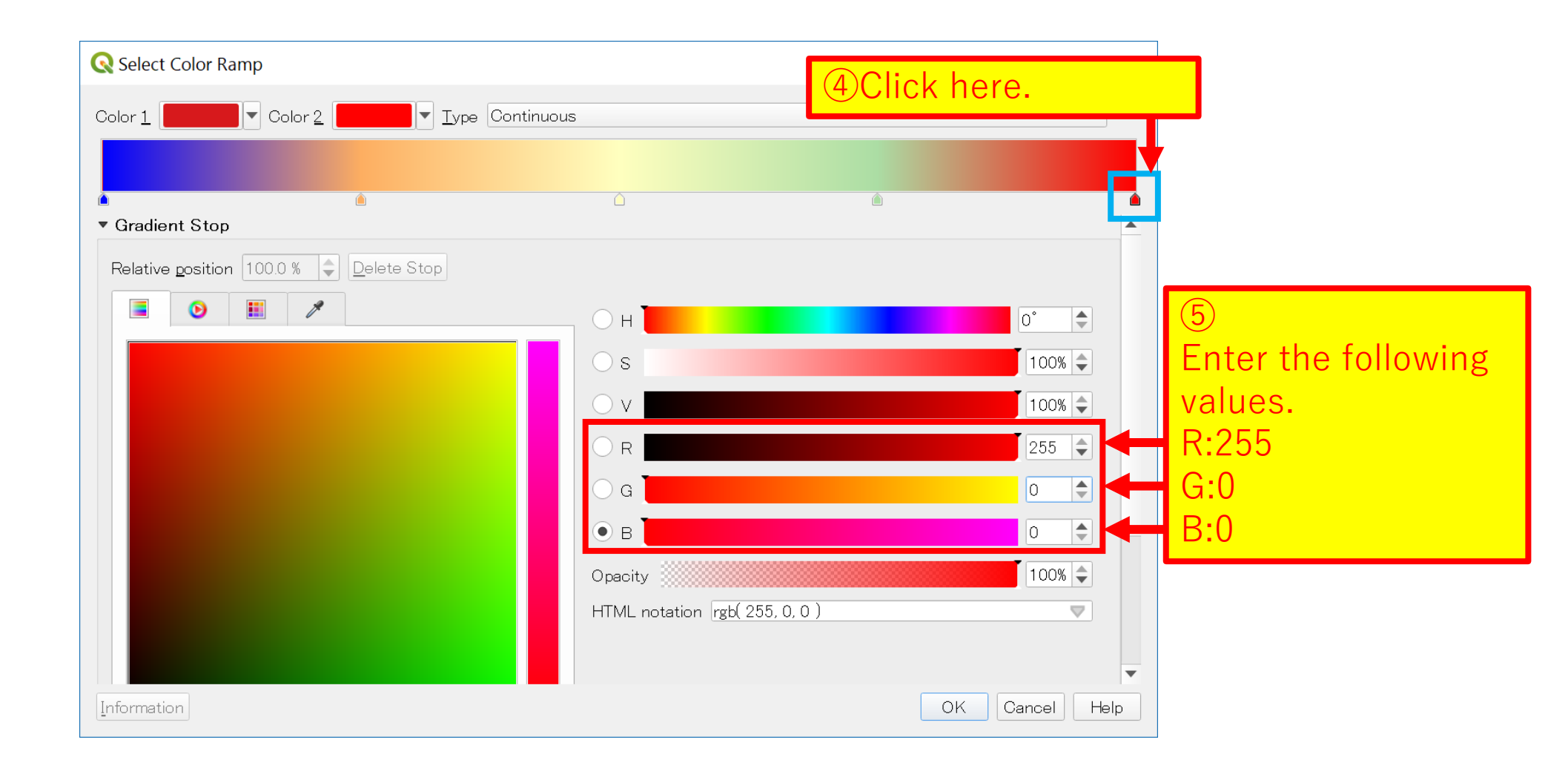

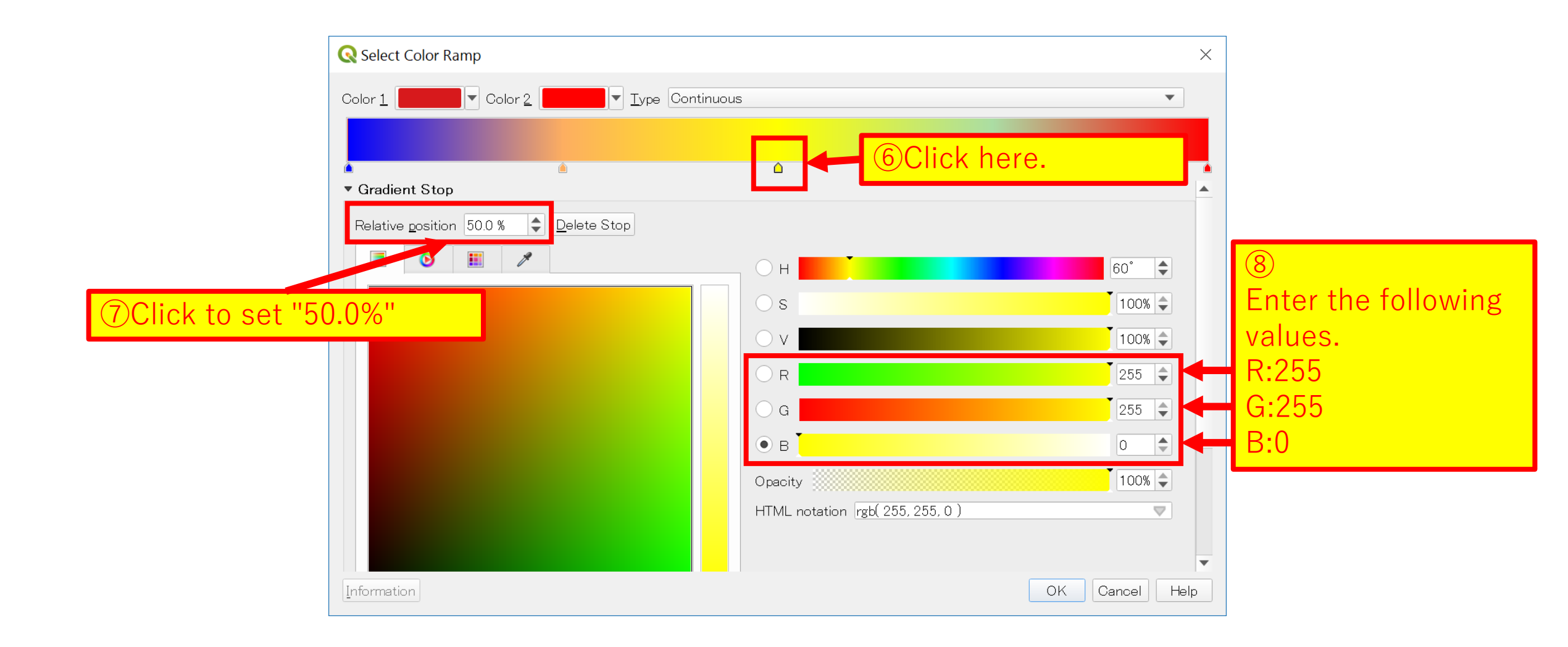

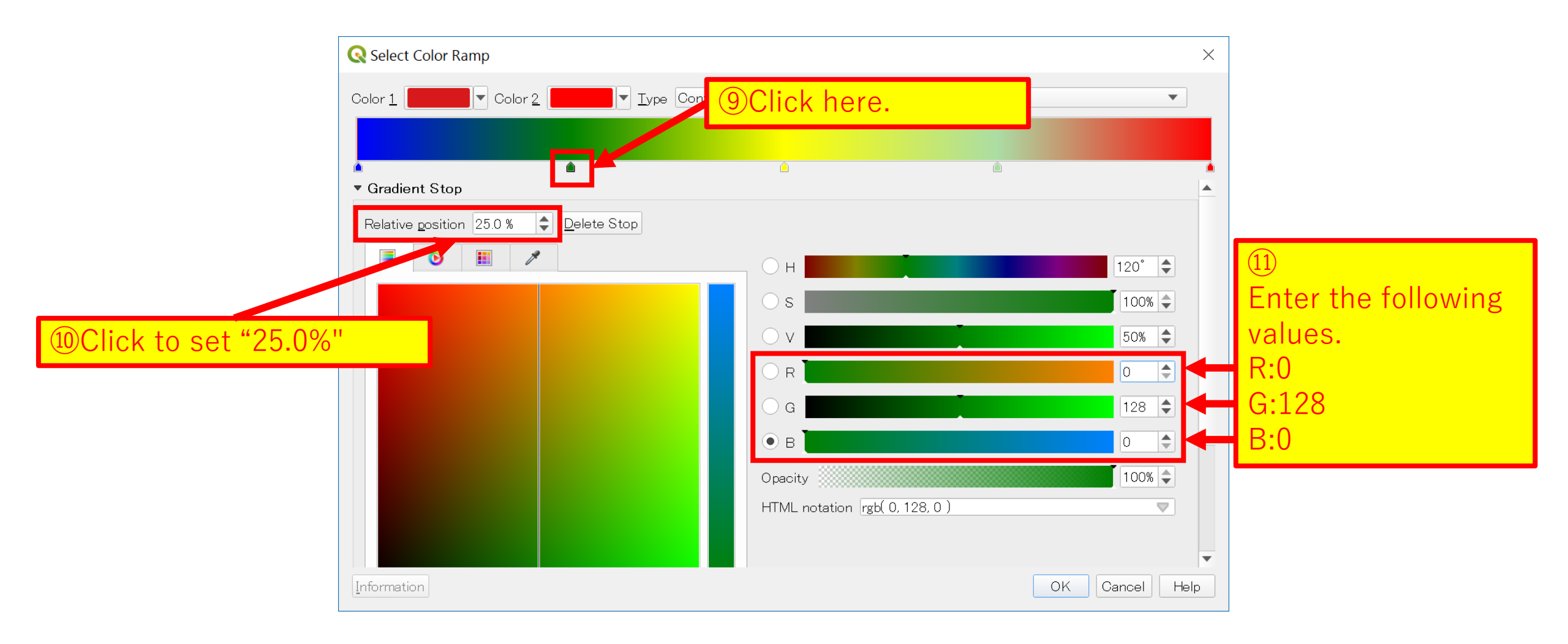

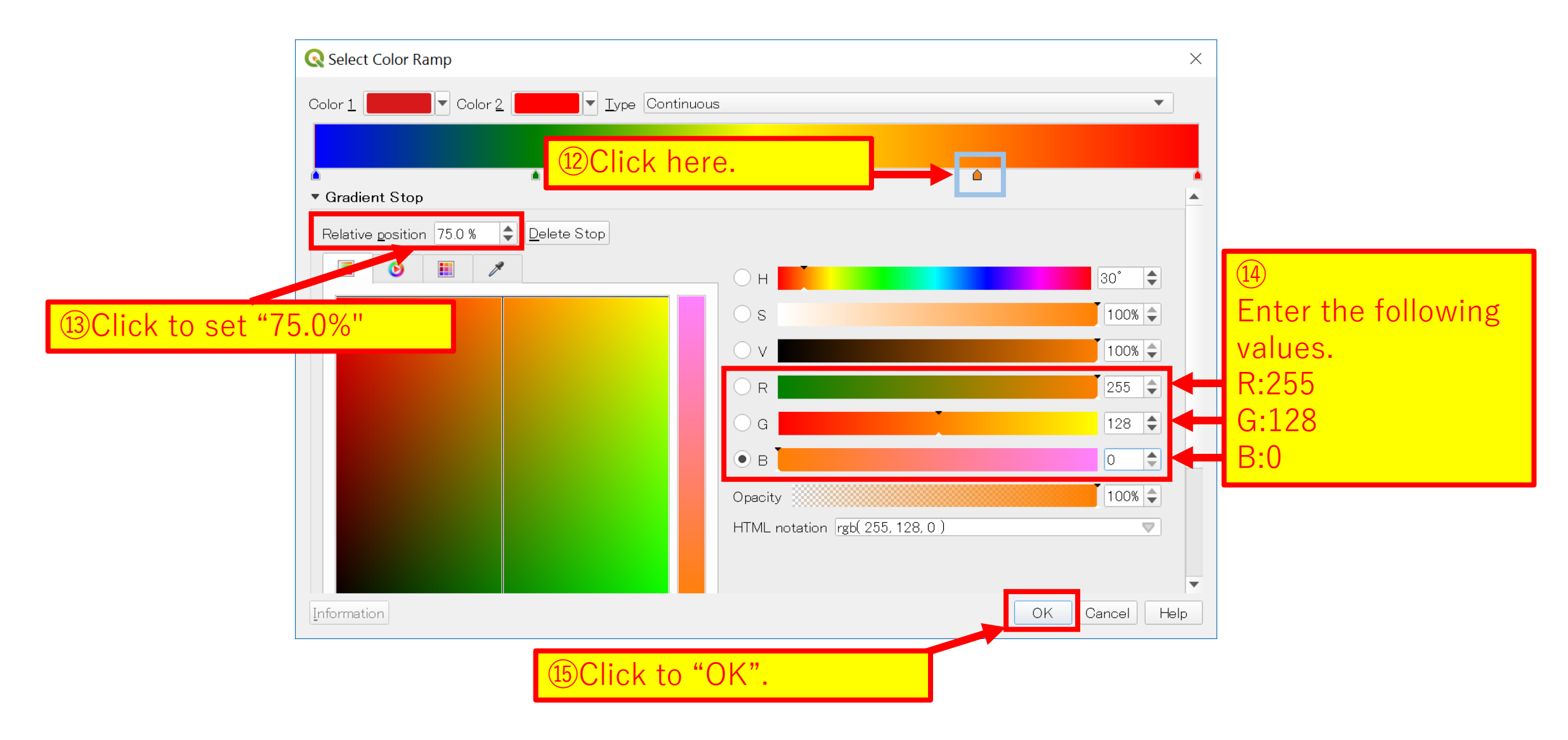

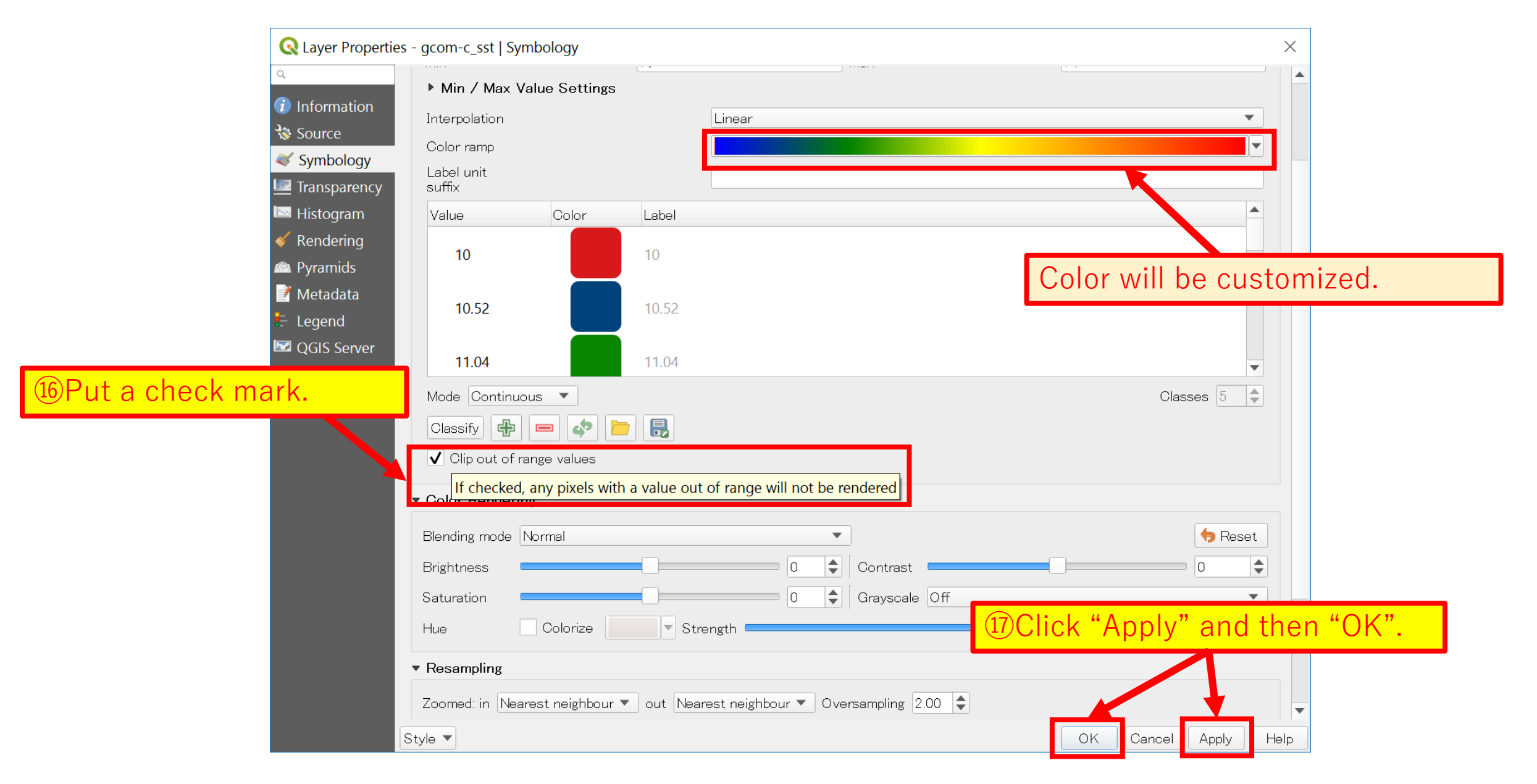

#### The image is displayed with the set color ramp.

#### 

| Browser □ C T T 0                                                                                                    | 0 M |  |
|----------------------------------------------------------------------------------------------------|-----|--|
| <ul> <li>➢ Favorites</li> <li>➢ Spatial Bookmarks</li> <li>➢ GeoPackage</li> <li>➢ Spatial.ite</li> <li>ᅍ PostGIS</li> <li>➢ MSSQL</li> <li>Oracle</li> <li>Oracle</li> <li>DB2</li> <li>WMS/WMTS</li> <li>If XVZ Tiles</li> <li>If WCS</li> <li>WCS</li> <li>WCS</li> <li>Ø VCS</li> <li>Ø ArcGis/BeatureServer</li> <li>If ArcGisFeatureServer</li> <li>If GeoNode</li> </ul> | 3   |  |
| Layers                                                                                                    | 8   |  |
| ✓         World_Countries           ✓         ✓         GCISGI_202004080141D05410_L2SG_SSTDQ_1002_000000000158546_SST         6537           65535         65535                                                                                                    |     |  |

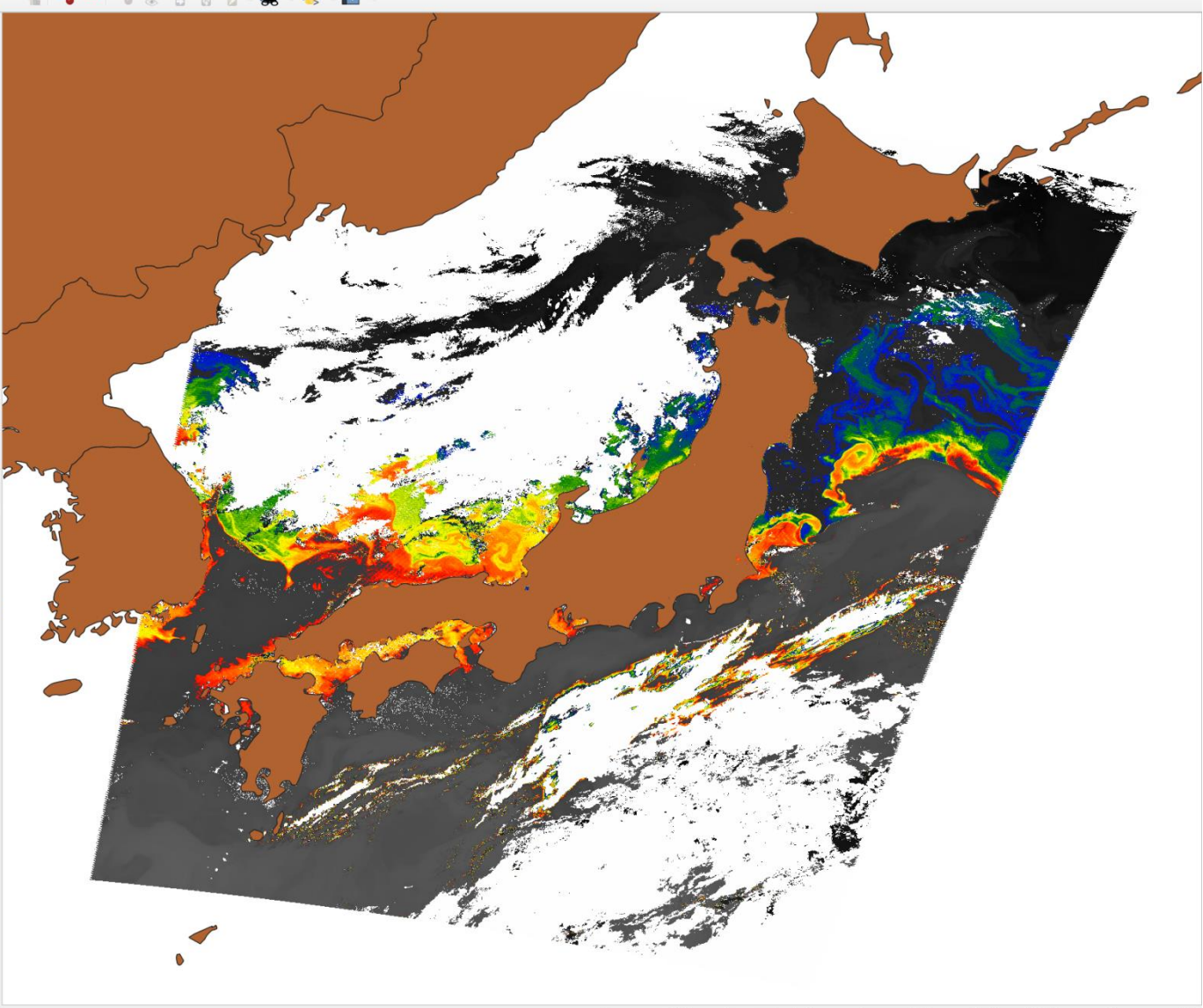

Q. Type to locate (Ctrl+K)

11